## Инструкция для обучающихся. Подача заявки на участие в проект АИС

«Биржа проектов».

1. В личном кабинете СамГТУ зайти в АИС «Биржа проектов» в проекты (Рисунок 1).

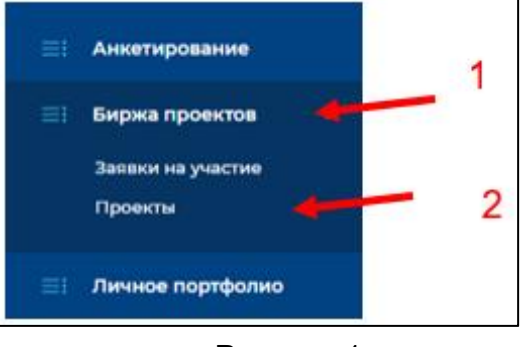

Рисунок 1

2. Поиск интересующего проекта осуществляется при помощи фильтров (по названию проекта, заинтересованной кафедре и типу проекта) (Рисунок 2).

| лавная | / Проекты университета                                                                                |                                                                                                    | 1                     |                           |   |
|--------|----------------------------------------------------------------------------------------------------|----------------------------------------------------------------------------------------------------|-----------------------|---------------------------|---|
| Тро    | екты университета                                                                                     |                                                                                                    |                       |                           |   |
| Пон    | азаны записи 1-20 из 814.                                                                             | Заинтересованные<br>кафедры                                                                                                    | Статус проекта        | Тип проекта               |   |
|        |                                                                                                    | and a second second sec |                       |                           |   |
|        |                                                                                                    | $\sim$                                                                                                    | ~                     |                           | ~ |
| 1      | Разработка 3D модели водопроводных и канализационных очистных сооружений для малых населенных пунктов | BB (AMO3) (MEK)                                                                                                    | ∨<br>Набор участников | Инженерно-технологический | ~ |

Рисунок 2

3. После выбора проекта зайти на страницу проекта и нажать на кнопку «Подать заявку на участие в проект» (Рисунок 3).

| Плавная / Проекты университета / Разработка 3D модели водопроводных и канализационных очистных сооружений для малых населенных пунктов |                                                                                                    |  |  |  |  |  |  |  |
|----------------------------------------------------------------------------------------------------|----------------------------------------------------------------------------------------------------|--|--|--|--|--|--|--|
| Разработка 3D модели водопроводных и канализационных очистных сооружений для малых<br>населенных пунктов                               |                                                                                                    |  |  |  |  |  |  |  |
| Рабочее наименование проекта                                                                                                    | Разработка 3D модели водопроводных и канализационных очистных сооружений для малых населенных пунктов |  |  |  |  |  |  |  |
| Дата начала проекта                                                                                                    | 01.09.2021                                                                                            |  |  |  |  |  |  |  |
| Дата окончания проекта                                                                                                    | 31.05.2023                                                                                            |  |  |  |  |  |  |  |
|                                                                                                    | 4                                                                                                    |  |  |  |  |  |  |  |
| Планируемое количество участников в проекте                                                                                            |                                                                                                    |  |  |  |  |  |  |  |
| Планируемое количество участников в проекте<br>Статус проекта                                                                          | Набор участников                                                                                      |  |  |  |  |  |  |  |

Рисунок 3

4. Далее откроется поле с текстовым окном, в котором нужно указать, причину подачи заявки в проект, наличие потенциально полезных компетенций, а также, контактные данные для связи (телефон, электронная почта) (Рисунок 4).

| Подать заявку на участие в проекте 1   Нименование проекта Фазработка 3D модели водопроводных и канализационных очистных сооружени для малых населенных пунктов *   Почему вы выбрали этот проект: * *   Гочему вы выбрали этот проект: * *   Д * * *   В I U S I A O * * * *   Д * * * | Плавная / Заявки на участие в проекте / Подать заявку на участие в проекте                            |   |
|----------------------------------------------------------------------------------------------------|----------------------------------------------------------------------------------------------------|---|
| Наименование проекта<br>Разработка 3D модели водопроводных и канализационных очистных сооружени для малых населенных пунктов<br>Почему вы выбрали этот проект:                                                                                                    | Подать заявку на участие в проекте 1                                                                  |   |
| Разработка 3D модели водопроводных и канализационных очистных сооружени для малых населенных пунктов<br>Почему вы выбрали этот проект:                                                                                                    | Наименование проекта                                                                                  |   |
| Почему вы выбрали этот проект:                                                                                                    | Разработка 3D модели водопроводных и канализационных очистных сооружени гдля малых населенных пунктов | ~ |
|                                                                                                    | Почему вы выбрали этот проект:<br>В І Ц 5 Г, А· В· В Г Ц 5 Г, А· В· В Г С ?<br>2                      |   |

Рисунок 4

5. После заполнения поля нажать на кнопку «Создать» (Рисунок 4).

6. После успешной подачи заявки ожидайте её одобрения/отклонения руководителем проекта.